# 共通操作

| 基本操作             | 2-2  |
|------------------|------|
| 機能を呼び出す          | 2-2  |
| デスクトップアイコンを利用する  | 2-3  |
| デスクトップインフォを利用する  | 2-6  |
| 各種基本操作           | 2-7  |
| マルチタスク           | 2-9  |
| マルチタスクについて       | 2-9  |
| タスク(機能)を呼び出す     | 2-9  |
| タスク(機能)を切り替える    | 2-10 |
| 文字入力             | 2-11 |
| 文字入力について         | 2-11 |
| 文字を入力する(かな方式)    |      |
| 文字を編集する          | 2-14 |
| 定型文を修正/登録する      | 2-15 |
| 辞書を利用する          | 2-16 |
| 文字を入力する(2タッチ方式)  | 2-16 |
| 文字を入力する(T9方式)    | 2-17 |
| 電話帳              | 2-19 |
| 電話帳について          | 2-19 |
| 電話帳に登録する         | 2-20 |
| 電話帳を利用する         | 2-21 |
| 電話帳を管理する         | 2-22 |
| S!電話帳バックアップ      | 2-25 |
| S!電話帳バックアップについて  | 2-25 |
| S!電話帳バックアップを利用する | 2-25 |

| 更利な機能             | 2-27   |
|-------------------|--------|
| メニューに関する機能        | . 2-27 |
| デスクトップに関する機能      | . 2-27 |
| 文字入力に関する機能        | . 2-28 |
| 定型文に関する機能         | . 2-29 |
| 辞書に関する機能          | . 2-29 |
| 電話帳に関する機能         | . 2-30 |
| S!電話帳バックアップに関する機能 | . 2-32 |

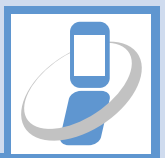

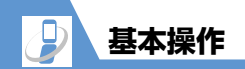

## 機能を呼び出す

本機では機能を呼び出す方法がいくつかあります。 メインメニューから機能を呼び出す方法が一般的 ですが、それ以外にもさまざまな方法があります。 ● 本書ではメインメニューからの呼び出し方法を 中心に説明しています。

#### メインメニューから機能を呼び出す

待受画面で●を押すと、メインメニューが表示されます。
</>
③でメインメニューを選択して●を押し、
順次メニューを選択していきます。

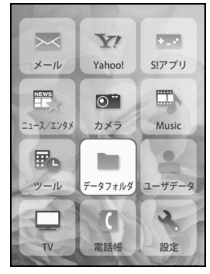

メインメニュー画面

#### 補足

 メインメニューを表示させて何も操作しないま ましばらくたつと、待受画面に戻ります。

#### ソフトボタン、マルチセレクターボタ ンで機能を呼び出す

待受画面であらかじめ機能が割り当てられている ソフトボタン、マルチセレクターボタンを押すと、 その機能を素早く呼び出すことができます。

#### ソフトボタン

- ・ 
   ・ メールメニューを表示します。
- ・ 
   ・ 
   (長押し):新規S!メール作成画面を表示します。
- ・ 🗹 : Yahoo!ケータイに接続します。

- ・ 」:カメラをフォトモードで起動します。
- ・ (長押し): Wi-Fi機能のON/OFF設定メ ニューを表示します。

#### マルチセレクターボタン

- ・ ③ (長押し): S!速報ニュース一覧を表示します。
- ・

   ・
   ②
   :
   電話帳検索画面を呼び出します。
- ・

   ・

   ・
- ・ ② (長押し): S! メール / SMS の受信アドレス 一覧を表示します。

- ・ 〇: リダイヤル画面を呼び出します。
- ・ ② (長押し): S! メール / SMS の送信アドレス 一覧を表示します。

#### 検索して機能を呼び出す

キーワードを入力してメニュー項目を検索するこ とができます。

1 ●⇒∕ם

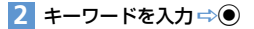

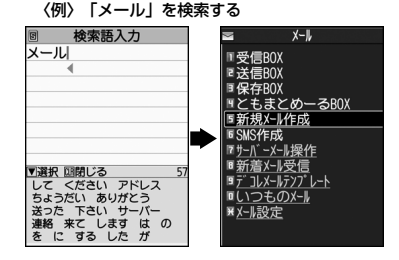

キーワードに該当するメニュー項目に下線が 引かれて表示されます。

2

## 3 メニュー項目を選択 ⇔●

キーワードに該当するメニュー項目が複数あ る場合は、 を押すたびに、次の候補に移動 します。

#### 補足

メールメニュー/PCメールメニューは「表示メニュー選択」(P.14-19)に設定しているメニューのみ検索されます。

#### オリジナルメニューから機能を呼び出す

よく使う機能をあらかじめオリジナルメニューと して登録しておくと、簡単に呼び出すことができま す。

1 ⊙⇔\₽⁄

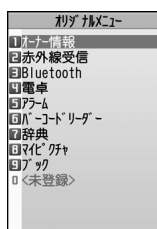

 を押すたびに、メインメニューとオリジナ
 ルメニューが切り替わります。

## メニュー番号を押して機能を呼び出す

メインメニューのデザインが「Basic」の場合は、 メインメニュー画面であらかじめ機能に割り当て られているメニュー番号を押すだけで、機能を呼び 出すことができます。

- メニュー番号については、P.15-21 を参照して ください。
- メインメニューの変更方法は、P.2-27を参照してください。

#### 〈例〉 着信音選択を呼び出す場合

1 🔘

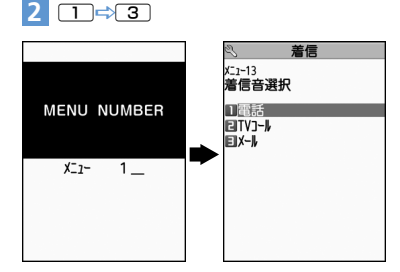

## デスクトップアイコンを利用する

よくかける電話番号やよく使う機能をデスクトッ ブアイコンとして待受画面に貼り付けると、簡単な 操作で電話番号を表示したり機能を呼び出したり できます。また、かかってきた電話に出られなかっ たときや新着S!メール/SMSがあったときなど、 待受画面にアイコンでお知らせします。アイコンを 選択すると、その内容を確認することができます。 お買い上げ時に設定されているデスクトップアイ コンは以下のとおりです。

- ・ウォーキングカウンター
- ・ボタンイルミネーションダウンロード
- ・イルミネーション
- ・クイック検索
- ·ΤV
- ・ケータイ Wi-Fi FAQ

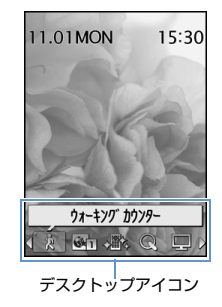

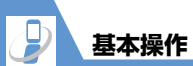

## 貼り付けられるデスクトップアイコン

2 共通操作

| アイコン         | 内容                                     |
|--------------|----------------------------------------|
| R            | <b>ウォーキングカウンター</b><br>ウォーキングカウンターを起動   |
|              | イルミネーション<br>イルミネーションの設定画面を表示           |
| Q            | <b>クイック検索</b><br>クイック検索を起動             |
|              | TV<br>ワンセグのテレビ視聴画面を起動                  |
| Ð            | <b>S!速報ニュース一覧</b><br>S!速報ニュース一覧画面を表示   |
|              | 電話番号<br>電話番号が入力された電話番号入力<br>画面を表示      |
| <u>لۇر</u>   | メールアドレス(S!メール)<br>宛先が入力されたS!メール作成画面を表示 |
| 5ME<br>70; 1 | SMSアドレス<br>宛先が入力されたSMS作成画面を表示          |
| <b>G</b> 1   | URL(Yahoo!ケータイ)<br>Yahoo!ケータイでページを表示   |
|              | URL (PCサイトブラウザ)<br>PCサイトブラウザでページを表示    |

| アイコン                   | 内容                                    |
|------------------------|---------------------------------------|
|                        | <b>メロディ</b><br>メロディを再生                |
|                        | <b>画像</b><br>画像を表示                    |
| 1                      | <b>動画</b><br>動画を再生                    |
| <b>8</b> <sup></sup> 1 | S!アプリのソフト<br>S!アプリを起動                 |
| Í                      | 受信BOXのフォルダ(S!メール/SMS)<br>受信メールー覧画面を表示 |
|                        | <b>フォトモード</b><br>カメラをフォトモードで起動        |
|                        | <b>ムービーモード</b><br>カメラをムービーモードで起動      |
|                        | <b>ボイスモード</b><br>カメラをボイスモードで起動        |
| Щ.                     | <b>スケジュール</b><br>スケジュール画面を表示          |
|                        | <b>To Doリスト</b><br>To Doリスト画面を表示      |
|                        | <b>テキストメモ</b><br>テキストメモー覧画面を表示        |

| アイコン        | 内容                                     |
|-------------|----------------------------------------|
|             | <b>パーコードリーダー</b><br>バーコードリーダーを起動       |
|             | <b>テキストリーダー</b><br>テキストリーダーを起動         |
| B           | <b>ミュージック</b><br>ミュージックプレーヤーを起動        |
| (Life       | <b>ライフヒストリービューア</b><br>ライフヒストリービューアを起動 |
| Ħ           | 電卓<br>電卓を起動                            |
|             | <b>辞典</b><br>辞典画面を表示                   |
| <b>⊡</b> ∞0 | <b>赤外線受信</b><br>赤外線受信画面を表示             |
| *           | Bluetooth<br>Bluetoothメニュー画面を表示        |
| ß           | <b>オリジナルメニュー</b><br>オリジナルメニュー画面を表示     |
|             | PCサイトブラウザ<br>PCサイトブラウザのメニュー画面を表示       |
|             | 電 <b>子ブック</b><br>電子ブックを表示              |

基本操作

| アイコン  | 内容                                   |
|-------|--------------------------------------|
| PDF 1 | <b>PDFファイル</b><br>PDFファイルを表示         |
|       | <b>音声メモの再生/消去</b><br>音声メモの再生/消去画面を表示 |
|       | 動画メモの再生/消去<br>動画メモの再生/消去画面を表示        |

#### <u>情報を通知するデスクトップアイコン</u>

| アイコン     | 内容                                         |
|----------|--------------------------------------------|
| 全        | <b>不在着信あり</b><br>不在着信履歴画面を表示               |
| ・簡易      | <b>簡易留守録あり</b><br>音声メモの再生/消去画面を表示          |
| TV<br>簡易 | TV コール簡易留守録あり<br>動画メモの再生/消去画面を表示           |
| 副守       | <b>留守番電話あり</b><br>留守番・転送電話画面を表示            |
|          | <b>新着メールあり(S!メール</b> /SMS)<br>受信メール詳細画面を表示 |

| アイコン           | 内容                                                                |
|----------------|-------------------------------------------------------------------|
| ₩<br>75-4      | <b>未通知アラームあり</b><br>通知できなかったアラーム情報を表<br>示                         |
| <b>P</b> 5-4   | <b>未視聴予約あり</b><br>視聴できなかった予約番組情報を表<br>示                           |
| 副終             | <b>予約録画終了あり</b><br>予約録画結果画面を表示                                    |
| 更<br>新         | <b>ソフトウェア更新結果</b><br>更新結果を表示                                      |
| 接続中            | <b>USBモード設定</b><br>USBモード設定画面を表示                                  |
| <b>②</b><br>検索 | <b>ネットワーク再検索</b><br>ネットワーク再検索を実行                                  |
| 影              | <b>新着S!情報チャンネル</b><br>新着のS!情報チャンネル情報を表示                           |
| <b>火</b><br>失敗 | <ul><li>S!情報チャンネル受信失敗</li><li>S!情報チャンネルの再配信要求画面<br/>を表示</li></ul> |

| アイコン                                    | 内容                                                                                                    |
|-----------------------------------------|----------------------------------------------------------------------------------------------------|
| い。<br>新着                                | <b>新着天気予報</b><br>新着のお天気情報を表示                                                                                 |
| く、し、し、し、し、し、し、し、し、し、し、し、し、し、し、し、し、し、し、し | 新着天気予報受信失敗<br>新着お天気情報の手動更新画面を表<br>示                                                                          |
| 道道                                      | 祝! <b>プレミアムデコレメ追加</b><br>プレミアムデコレメ追加のお知らせ<br>画面を表示                                                           |
| <b>▶</b><br>取得                          | <ul> <li>コンテンツ・キー取得</li> <li>新着コンテンツ・キー一覧を表示</li> <li>コンテンツ・キーがいっぱいの場合</li> <li>は、コンテンツ・キー削除画面を表示</li> </ul> |
| ※ 情報を诵                                  | ー<br>知するデスクトップアイコンは、各機能                                                                                      |

: 情報を通知するデスクトップアイコンは、各機能 を呼び出したり実行すると消えます。ただし、簡 易留守録、留守電のアイコンは内容を再生するま で、コンテンツ・キー取得のアイコンはコンテン ツ・キーを確認/削除するまで消えません。 2 共通操作

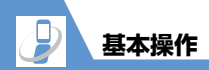

## デスクトップアイコンを貼り付ける

デスクトップアイコンは15件まで貼り付けること ができます。

 各機能の画面/データの一覧画面/ データの詳細画面で 
 □ ⇒「デスク トップ貼付」 ⇒● (⇒「YES」 ⇒●))

#### 補足

- 貼り付けたデスクトップアイコンは、「デスクトップ」(P.14-6)で選択しているテーマに自動的に記憶されます。テーマを変更することで、デスクトップアイコンのパターンを最大3つまで記憶させることができます。
- デスクトップアイコンの貼り付けは、以下の操作でも行えます。
   【デスクトップアイコン画面】で ← 「アイコン作成」 ● ←機能を選択 ● → 貼り付けるテーマを選択 ●

#### デスクトップアイコンから機能や データ、情報を呼び出す

● ここでは、 ● でウィジェットコンテンツを非表示にした待受画面からの操作を説明しています (P.1-10)。

## 1 🔘

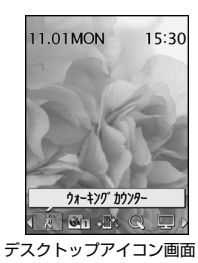

デスクトップアイコンを選択できる状態にな ります。

## 2 ②でデスクトップアイコンを選択 ⇒●

選択したデスクトップアイコンには吹き出し タイトルが表示されます。

デスクトップアイコンの登録件数が6件以上の場合は、<sup>(2)</sup>でスクロールさせることができます。

#### 補足

- 前回デスクトップインフォを表示していた場合、待受画面でのを押すとデスクトップインフォの画面が表示されます。
- デスクトップアイコン画面とデスクトップイン フォ画面は、
   を押すたびに切り替わります。

## デスクトップインフォを利用する

デスクトップインフォには、デスクトップアイコン として貼り付けた電話番号や機能、出られなかった 電話や新着S!メール/SMSなどのお知らせが表示 されます。

#### デスクトップインフォからデータや 機能を呼び出す

1 【デスクトップアイコン画面】で 座

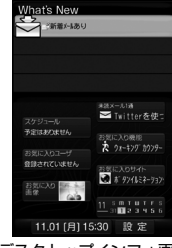

デスクトップインフォ画面

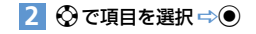

基本操作

## デスクトップインフォに表示される項目

| 表示項目         | 選択時の動作                                         |
|--------------|------------------------------------------------|
| What's New   | <b>通知アイコン情報</b><br>情報を通知するデスクトップア<br>イコンの情報を表示 |
| 最近のメール       | <b>最近受信したS!メール</b> /SMS<br>受信メール詳細画面を表示        |
| スケジュール       | 本日/翌日のスケジュール<br>スケジュール詳細画面を表示                  |
|              | 本日/翌日のTo Doリスト<br>To Doリスト詳細画面を表示              |
| お気に入り機能      | <b>機能</b><br>貼り付けられているデスクトッ<br>プアイコンの機能を起動     |
| お気に入り<br>ユーザ | 電話番号<br>電話番号が入力された電話番号<br>入力画面を表示              |
|              | <b>メールアドレス</b><br>宛先が入力されたS!メール作成<br>画面を表示     |
| お気に入り<br>サイト | <b>URL(Yahoo!ケータイ)</b><br>Yahoo!ケータイでページを表示    |
|              | URL (PCサイトブラウザ)<br>PCサイトブラウザでページを表<br>示        |

| 表示項目    | 選択時の動作                                               |
|---------|------------------------------------------------------|
| お気に入り画像 | <b>静止画</b><br>画像を表示                                  |
|         | <b>動画</b><br>動画を再生                                   |
| カレンダー   | <b>カレンダー</b><br>スケジュール画面を表示                          |
| 時計      | 時計<br>アラーム一覧画面を表示<br>時計の設定をしていないときは、<br>メイン時計設定画面を表示 |
| 設定      | <mark>設定</mark><br>デスクトップインフォに表示す<br>る項目のON/OFF、並べ替え |

## 各種基本操作

## ページを切り替える

選択する項目が複数ページにまたがる画面では、 (または),)を押すと前のページに、〇(または 

| 3 着信 1/2                 |            | ふ 着信        | 2/2 |
|--------------------------|------------|-------------|-----|
| □着信音量<br>留い~ル4           |            | 1 発着信番号表示設定 |     |
| 回着信音選択<br>EJバイブレータ       | $\bigcirc$ |             |     |
| 凹着信イルミネーション<br>■マナーモード設定 |            |             |     |
| 回電話帳画像着信設定<br>回着信アンサー設定  |            |             |     |
| ■X-N鳴動<br>回呼出時間表示設定      | $\odot$    |             |     |
| 日不在/新着確認設定               |            |             | 5   |
| 四间勿臣力政                   |            |             |     |

#### \_\_\_\_\_ ダイヤルボタンで項目を選択する

基本操作

項目に番号が付いている画面では、ダイヤルボタン を押すとその番号に対応する項目が選択されます。

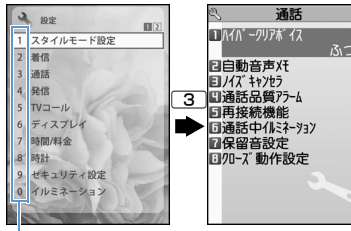

ダイヤルボタンに対応している番号

1つ前の画面に戻る/待受画面に戻る

直前の操作を取り消したいときは、CLEARを押すと、 1つ前の画面に戻ります。

待受画面に戻りたいときは、 を押すと、操作中の機能を終了し、待受画面に戻ります。

● 表示されている画面の内容や機能によっては、戻り先が異なる場合があります。

🥑 もっと使いこなそう

## 💿 便利な機能

#### メニューに関する機能

メインメニューのデザインを切り替える

シンプルメニューに切り替える

 メインメニューのデザインを一時的に切り替える (▶ P.2-27)

#### デスクトップに関する機能

- 情報通知のデスクトップアイコンをすべて消去する
- デスクトップアイコンのタイトルを編集する
- デスクトップアイコンのアイコンを変更する
- デスクトップアイコンの情報を確認する
- デスクトップアイコンを並べ替える
- デスクトップアイコンを削除する
- デスクトップアイコンをリセットする
- デスクトップアイコンのテーマを切り替える
- デスクトップアイコンの表示方法を切り替える

(**>** P.2-27)

#### テーマのアイコンを削除する

 新着 S! メール / SMS のアイコンを 3D アニメー ションで表示する

#### (> P.14-6)

#### メニューに関する設定

- 設定メニューの表示方法を変更する
- メインメニューのテーマを設定する
- オリジナルテーマのメニューアイコンの画像を変 更する
- オリジナルテーマの背景画像を変更する
- オリジナルテーマの設定をリセットする
- 前回の選択状態を記憶させる
- オリジナルメニューを作成する
- オリジナルメニューを並べ替える
- オリジナルメニューを解除する
- オリジナルメニューをリセットする

#### (**P.14-7**)

- キー割り当てに関する設定
- ショートカットボタンに割り当てる機能を変更する

#### (>P.14-29)

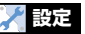

#### 画面表示に関する設定

ソフトボタンの色を設定する

(**P**.14-4)

#### デスクトップに関する設定

- デスクトップのテーマを設定する
- テーマのアイコンを変更する
- テーマのアイコンを並べ替える
- アイコンを別のテーマにコピーする
- アイコンを別のテーマに移動する

● デスクトッ

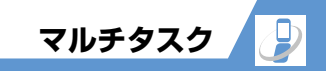

## マルチタスクについて

マルチタスクとは、複数の機能を同時に使用できる 機能です。メインメニューのタスク(機能)を以下 のようにグループ分けし、それぞれのグループごと に1つずつ、最大3つの機能を同時に操作できます (TV / Music グループの機能を使用時のみ、最大4 つの機能を同時に操作できます)。

| グループ         | 大項目(タスク)                           |
|--------------|------------------------------------|
| メールグループ      | メール                                |
| Yahoo!グループ   | Yahoo!                             |
| S!アプリグループ    | S!アプリ                              |
| 設定グループ       | 設定                                 |
| ツールグループ      | データフォルダ、ツール、<br>電話帳、ユーザデータ、た<br>メラ |
| TV/Musicグループ | TV、Music                           |

- 機能によって同時に操作できる組み合わせは異なります(P.15-2)。
- マルチタスク中はタスクアイコン表示エリアに 使用中のタスクアイコンが表示されます。複数の タスク(機能)を起動している場合、このアイコ ンを選択して操作するタスク(機能)を切り替え ます。

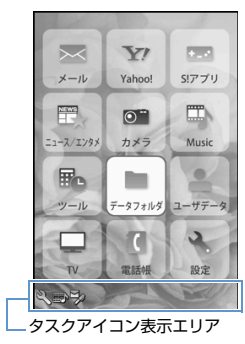

● 音声通話中は、ほかの機能を同時に使っている間でも音声通話料が加算されます。

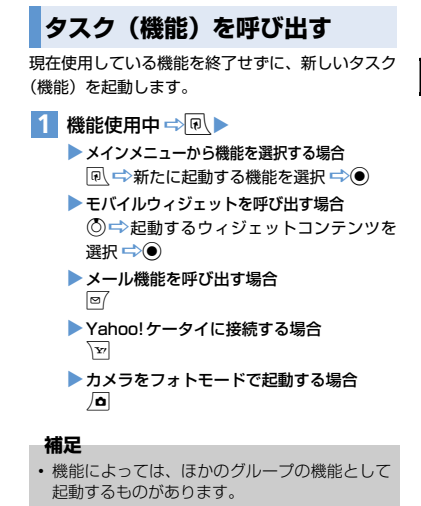

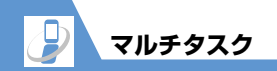

## タスク(機能)を切り替える

複数の機能が起動している場合、操作する機能を切 り替えたり、すべての機能を同時に終了することが できます。

#### 1 複数の機能起動中 ⇒ 🔍

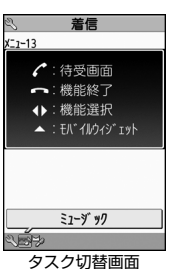

#### 補足

- ・機能を終了する場合は、以下のように操作します。
   【タスク切替画面】で●●「選択した機能を
- 終了」/「全機能を終了」 📫 🖲
- 機能使用中に

   ・機能使用中に
   ・を長押し(1秒以上)すると、
   使用中の機能を終了せずに、
   待受画面に
   戻ります。

■待受画面を表示する場合

 $\Rightarrow$ 

待受画面表示中に 
 同 を押すと、再びタスク切
 替画面が表示されます。

2 ◎ で切り替えるタスクアイコンを選択
 ⇒ ●

文字入力 🌙

## 文字入力について

本機には文字の入力方式として、「かな方式」「2タッ チ方式」「T9入力方式」の3方式を用意しています。 ● ここでは、「かな方式」での文字入力を中心に説 明します。

## 文字入力(編集)画面について

文字入力(編集)画面は文字入力エリア、操作ガイダ ンスエリア、情報表示エリアの3つのエリアで構成さ れています。各エリアに表示されるアイコンの意味は 次のとおりです。

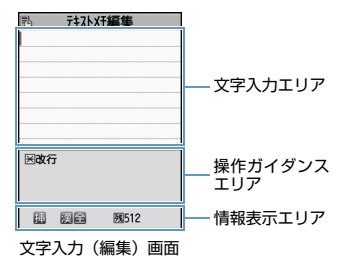

#### 文字入力エリア

| I | カーソル(文字入力位置)   |
|---|----------------|
| • | エンドマーク(文字終了位置) |

| 採TFバイツノノ                                                           | (L)/                                                        |
|--------------------------------------------------------------------|-------------------------------------------------------------|
| ▲ ▼変換                                                              | ⑦で変換できるときに表示                                                |
| ▲ ▼全件<br>▲ ▼検索                                                     | ◎ で電話帳検索できるときに<br>表示                                        |
| <ul> <li>■</li> <li>■</li> <li>■</li> <li>①</li> <li>領域</li> </ul> | 文字をコピー(切り取り)する<br>範囲を指定時に表示                                 |
| 医改行                                                                | ▶ で改行できるときに表示                                               |
| <b>⊠</b> あ∕ぁ゛°                                                     | ★で入力した文字の小文字/<br>大文字切り替えができるとき、<br>または濁点/半濁点がつけら<br>れるときに表示 |
| ⊞AA→aa                                                             | ■ を押してCapsLock モードを解除できるときに表示                               |
| ⊞aa→Aa                                                             | 「#」を押してShiftモードにで<br>きるときに表示                                |
| ⊞Aa→AA                                                             | 「#」を押してCapsLock モー<br>ドにできるときに表示                            |
| ⊠壁範囲選択                                                             | ★を長押し(1秒以上)して<br>文字をコピー(切り取り)する<br>範囲選択ができるときに表示            |
| 田 望貼り付け                                                            | コピーまたは切り取りした文<br>字があり、[#]を長押し(1秒<br>以上)して貼り付けができると<br>きに表示  |

| ✔逆順         | 文字を入力中に、「乙」で前の読<br>みに戻せるときに表示(例:え<br>→う)    |
|-------------|---------------------------------------------|
| 情報表示エリア     | 7                                           |
| 20          | 文字入力方式(2タッチ方式/<br>T9入力方式)を表示(かな方<br>式は表示なし) |
| 挿上          | 挿入モード/上書きモードを<br>表示                         |
| 漢加英数        | 入力する文字種を表示                                  |
| $\boxtimes$ | 区点入力モード(P.2-29)                             |
| ≙ ₩         | 全角入力モード/半角入力<br>モードを表示                      |
|             | 小文字入力モード                                    |
| Sift Coo    | Shiftモード/CapsLockモー<br>ドを表示                 |
| 颶           | 入力可能な残りバイト数(半角<br>文字:1バイト、全角文字:2<br>バイト)を表示 |
| A           | USIMカード電話帳、SMS本文<br>入力時に、入力済み文字数を表<br>示     |

2 共通操作

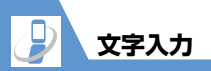

#### 分割画面について

辞書の参照編集など、画面によっては各機能の操作 画面と文字入力(編集)画面が同時に表示される場 合があります。

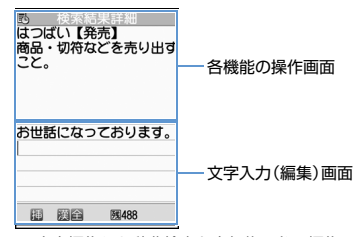

文字編集から辞典検索を実行後の参照編集

#### 操作する画面を切り替える

各機能の操作画面と文字入力(編集)画面が同時に 表示されているときは、 ●を押して「ウィンドウ 切替」を選択すると、操作する画面を切り替えるこ とができます。

## 文字入力方式を切り替える

文字の入力中に文字入力方式を切り替えることが できます。

【文字入力(編集)画面】で □ ⇒
 「入力方式切替」 ⇒ ● ⇒ 文字入力方式
 を選択 ⇒ ●

文字の入力中に 図 を長押し(1秒以上)して も、文字入力方式を切り替えることができます。

#### 文字種を切り替える

文字の入力中に入力する文字種を切り替えること ができます。

 【文字入力(編集)画面】で回
 回を押すたびに、文字種が以下のように切り 替わります(2タッチ方式の場合は全角入力 モード/半角入力モードが切り替わります)。
 漢字ひらがな→カタカナ→英字→数字

#### 入力中/編集中のデータ保存について

文字を入力しているときに電池が切れたり、音声電 話がかかってきたりしても、入力した文字は消えず に保持されます。

#### 電池が切れた場合

文字の入力中に電池切れアラームが鳴った場合は、 「電池充電してください」というメッセージ画面に 切り替わります。このとき、入力中の文字は自動的 に確定して保存されるので、再度電源を入れてその 機能を呼び出すと、続きを入力できます。 入力内容が保存されない機能もあります。

#### - を押した場合

文字の入力中に ● を押した場合は、文字の入力を 終了するかどうかのメッセージが表示されます。 入力中の内容を保存しないで終了する場合は、 「YES」を選択して ● を押します。 文字の入力を続ける場合は、「NO」を選択して ● を押します。

#### 音声電話がかかってきた場合

入力中の文字をそのままにして音声電話に出るこ とができます。通話を終了すると、文字入力(編集) 画面に戻ります。

## 文字を入力する(かな方式)

- ダイヤルボタンを何回か押して文字を入力します。
- 各ボタンに割り当てられている文字については、 P.15-11を参照してください。

## 漢字・ひらがな・カタカナを入力する

ひらがなの読みを入力し、それを漢字、ひらがな、 カタカナなど、目的の文字に変換します。

#### ワード予測を利用して入力する

ワード予測では、1文字入力するだけでその文字に 対する用語を予測する機能や、選択した用語に続く 用語を予測する機能を利用して文字を入力できま す。

ワード予測を利用するには、文字種を「漢字ひらが な」にしてください。

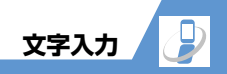

2

共通操作

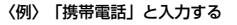

【文字入力(編集)画面】で2(4回) 文字入力エリアに「け」が入力され、「け」に 対する予測候補が操作ガイダンスエリアに表 示されます。

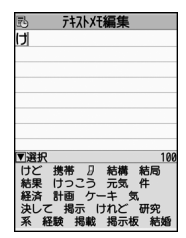

2 ◎⇒予測候補から「携帯」を選択  $\Rightarrow$ 

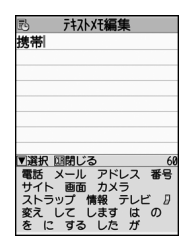

文字入力エリアに「携帯」が入力されます。 操作ガイダンスエリアには、「携帯」に続く予 測候補が表示されます。

- ■入力したい文字が予測候補にない場合 CLEAR 読みの入力に戻ります。読みの続きを入力する と、予測候補も変わります。
- 3 ◎⇒予測候補から「電話」を選択  $\Rightarrow$

| Ð        | テキストメモ編集 | Į   |
|----------|----------|-----|
| 携帯       | 電話       |     |
|          |          |     |
|          |          |     |
|          |          |     |
|          |          |     |
|          |          |     |
| ▼選折      | 「阿閉じる    |     |
| 番号       | して する く  | ださい |
| - HT - 1 | ちょうたい あり | ガとつ |
| 10 10    | TTT TTT  |     |
| 連絡       | 来て来るし    | 891 |

#### ■予測候補の表示を閉じる場合

#### 補足

 学習機能により、一度入力した用語は予測候補 に追加されます。追加された用語は、予測候補 で選択した状態で[[EAR]を長押し(1秒以上)す ると削除できます。

#### 入力したひらがなを変換する

予測候補に目的の文字が表示されないときや、ワー ド予測をOFFに設定しているときは、入力したひら がなを目的の文字に変換します。

#### 〈例〉「佐々木」と入力する

2 🔎

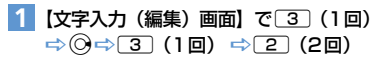

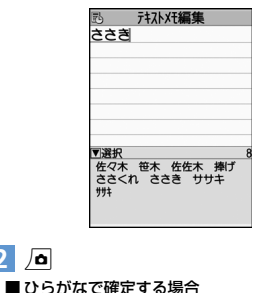

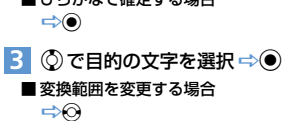

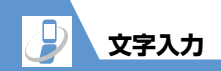

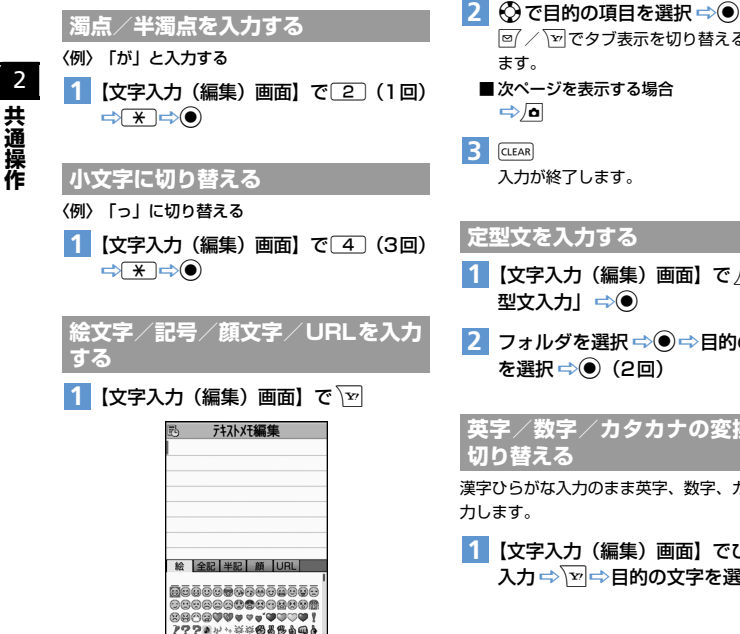

□ / 」 でタブ表示を切り替えることができ

- 1 【文字入力 (編集) 画面】で /□ ⇒ 「定
- 2 フォルダを選択 ⇒ ⇒ 目的の定型文

英字/数字/カタカナの変換候補に

漢字ひらがな入力のまま英字、数字、カタカナを入

1 【文字入力(編集)画面】でひらがなを 入力⇔√∞→目的の文字を選択⇔●

文字を編集する

#### 文字を削除/修正する

- 1 【文字入力 (編集) 画面】 で削除したい 文字の左側にカーソルを移動 ➡CLEAR
  - カーソルの右側の文字をすべて削除する場合 ⇒CLEAR (長押し)
  - ■すべての文字を削除する場合 ⇒カーソルを文末に移動 ⇒ CLEAR (長押し)
- 2 文字を入力する位置にカーソルを移動 ⇒正しい文字を入力

文字入力 3 コピー/切り取りする文字の最後に 文字をコピー/切り取り/貼り付けする 定型文を修正/登録する カーソルを移動 🔿 🖲 ● コピーまたは切り取りによって記憶できるのは 1 ◉⇔ 「ユーザデータ」 ⇒◉⇒ 「定型 テキストメモ編集 2 1件のみです。新しくコピーまたは切り取りする お世話になっております。 文」 ⇒● と、前に記憶していた文字は上書きされます。 共通操作 定型文 1 【文字入力(編集)画面】で /□ 🔿 171191 「コピー」/「切り取り」 ⇒● 271192 E 7119 3 17119 4 テキストメモ編集 図改行 田望貼り付け ⊠壁範囲選択 E17119 5 お世話になっております。 ロセキュリティフォルダ 定型文フォルダー覧画面 挿 漢全 夙488 2 フォルダを選択 ⇒● (⇒端末暗証番 4 文字を貼り付ける位置にカーソルを移 号を入力 ⇒●) 動⇔/□⇔「貼り付け」⇔● ◀▶▲▼領域 71 9 3 同じ操作を繰り返して、何度でも貼り付けるこ 1<未登録> とができます。 2<未登録> 挿 漢音 医488 町(未登録) 四<未登録> 補足 2 コピー/切り取りする文字の先頭に 同<未登録> 記憶した文字は、電源を切るまで保持されます。 同<未登録> カーソルを移動 ⇒● 7<未登録> 同(未登録) 回<未登録> 日<未登録>

定型文一覧画面

3 目的の項目を選択 ⇔ □ ⇔ 定型文を入 力 ⇔ ● (⇔ タイトルを入力 ⇒ ●)

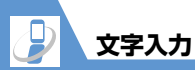

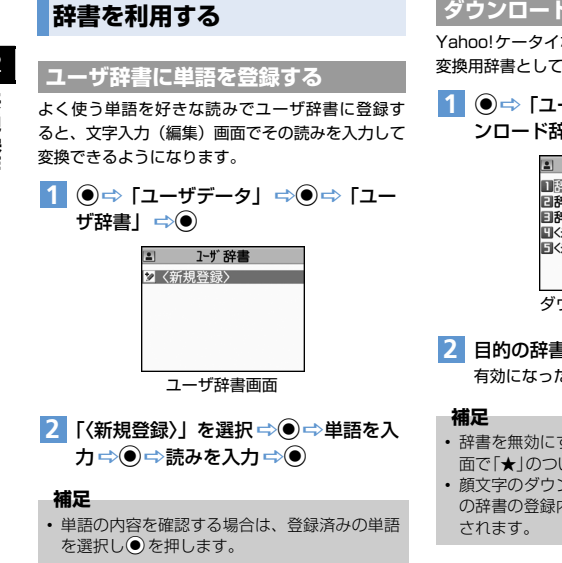

## ダウンロードした辞書を使用する

Yahoo!ケータイなどからダウンロードした辞書を 変換用辞書として設定します。

1 ●⇒「ユーザデータ」⇒●⇒「ダウンロード辞書」⇒●

| 🔳 🦻 ም ሳንበ-ኑ ቼ                                                                                     | 辛書   |
|---------------------------------------------------------------------------------------------------|------|
| <ul> <li>□辞書1</li> <li>□辞書2</li> <li>③辞書3</li> <li>¶&lt;未登録&gt;</li> <li>\$&lt;未登録&gt;</li> </ul> | *    |
| ダウンロード                                                                                            | 辞書面面 |

- 2 目的の辞書を選択 ⇒●
   有効になった辞書には「★」がつきます。
- ・辞書を無効にする場合は、ダウンロード辞書画 面で「★」のついた辞書を選択し●を押します。
- 顔文字のダウンロード辞書を有効にすると、その辞書の登録内容が顔文字入力時に一覧で表示されます。

## 文字を入力する(2タッチ方式)

2つのダイヤルボタンを押し、その組み合わせに よって1つの文字を入力します。

- 文字の組み合わせについては、P.15-12を参照 してください。
- 予測変換で予測候補を選択する方法や、入力した ひらがなを変換する方法は、「かな方式」と同じ です(P.2-12)。
- 〈例〉「キャンプ」と入力する
- 【文字入力(編集)画面]で22
   (き) ⇒ 80 (小文字入力モードに変更) ⇒ 81 (ゃ) ⇒ 80
   (大文字入力モードに変更) ⇒
   03(ん) ⇒ 63(ふ)
   ⇒ 05(半濁点)

#### 補足

- ★ を押しても、濁点/半濁点の入力や大文字/ 小文字の切り替えができます。
- を押すと、全角入力モード/半角入力モード が切り替わります。

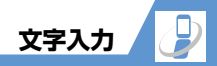

2

共通操作

## 文字を入力する(T9方式)

ダイヤルボタンを1回押して1つの文字を入力し、 その予測・変換候補の中から目的の文字を入力しま す。

- 各ボタンに割り当てられている文字については、 P.15-13を参照してください。
- 文字種が「数字」のときは「T9方式」が働かず、 「かな方式」と同じ操作になります。

#### 〈例〉「春」と入力する

【文字入力(編集)画面】で
 ○
 ○
 ○
 ○
 ○
 ○
 ○
 ○
 ○
 ○
 ○
 ○
 ○
 ○
 ○
 ○
 ○
 ○
 ○
 ○
 ○
 ○
 ○
 ○
 ○
 ○
 ○
 ○
 ○
 ○
 ○
 ○
 ○
 ○
 ○
 ○
 ○
 ○
 ○
 ○
 ○
 ○
 ○
 ○
 ○
 ○
 ○
 ○
 ○
 ○
 ○
 ○
 ○
 ○
 ○
 ○
 ○
 ○
 ○
 ○
 ○
 ○
 ○
 ○
 ○
 ○
 ○
 ○
 ○
 ○
 ○
 ○
 ○
 ○
 ○
 ○
 ○
 ○
 ○
 ○
 ○
 ○
 ○
 ○
 ○
 ○
 ○
 ○
 ○
 ○
 ○
 ○
 ○
 ○
 ○
 ○
 ○
 ○
 ○
 ○
 ○
 ○
 ○
 ○
 ○
 ○
 ○
 ○
 ○
 ○
 ○
 ○
 ○
 ○
 ○
 ○
 ○
 ○
 ○
 ○
 ○
 ○
 ○
 ○
 ○
 ○
 ○
 ○
 ○
 ○
 ○
 ○
 ○
 ○

「は行」と「ら行」の組み合わせから予測でき る予測・変換候補が表示されます。

| 惑 テキストメモ編集<br>ひる                         |
|------------------------------------------|
|                                          |
| 田かな 22<br>互 晴れ フル 春 減る<br>触れ 腹 掘る ふり 針 堀 |
| 縁 風呂 ほれ 減れ ほら<br>平広 経ろ 平良 幌 ヒレ<br>69     |

#### ■変換範囲を変更する場合

⇒⊙

■変換候補の漢字/ひらがな表示を切り替える

#### 場合

➡#

- 2 ③ ⇒ ③ で目的の文字を選択

操作ガイダンスエリアの変換候補を選択しま す。

■選択した変換候補の読みに対する変換候補を 表示する場合

#### ⇒∕≏

たとえば「春」に対する変換候補として、「張 る」「貼る」などが表示されます。

■選択した変換候補の読みに対する予測候補を 表示する場合

#### 

たとえば「春」に対する予測候補として、「春 休み」「遥か」などが表示されます。

■文字の入力に戻る場合

CLEAR

3 🔘

#### 読みを編集する

2 127

目的の予測・変換候補が表示されない場合は、直接 読みを編集することができます。

#### 〈例〉「らんらんと」と入力する

【文字入力(編集)画面]で③(5行)
 ○○(わ行) ○○(5行) ○○
 (わ行) ○4(た行)

この場合、予測・変換候補に「らんらんと」は 表示されません。

| 5)<br>2)-1 | 戸;<br>れんと      | <u>れた</u> て | 集  |    |
|------------|----------------|-------------|----|----|
| 読み編<br>11ら | <u>集</u><br>②り | 33          | An | 53 |

読み編集モードとなり、カーソルが読みの先頭 に移動します。操作ガイダンスエリアには、「ら 行」の文字が表示されます。

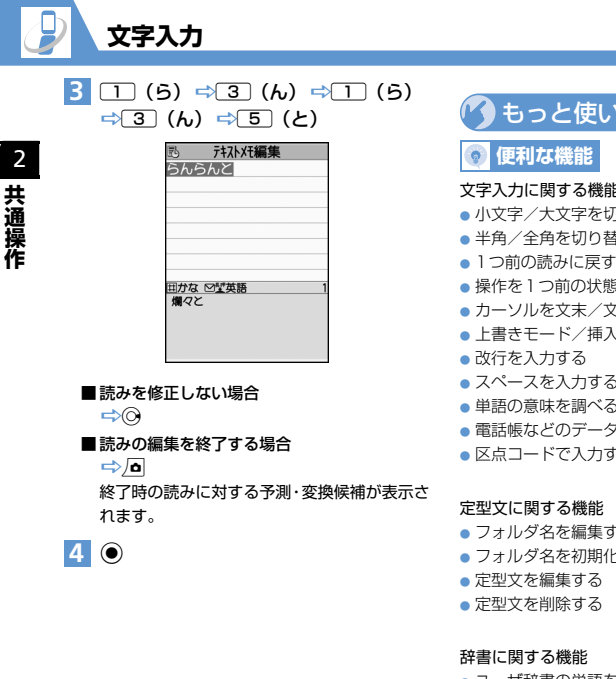

🕐 もっと使いこなそう 文字入力に関する機能 小文字/大文字を切り替える 半角/全角を切り替える 操作を1つ前の状態に戻す カーソルを文末/文頭に移動させる ト書きモード/挿入モードを切り替える スペースを入力する 単語の意味を調べる 区点コードで入力する (P.2-28)

## 🔪 設定

文字入力に関する設定

- 文字入力方式を設定する
- ワード予測を利用するかどうかを設定する
- T9候補の表示方法を設定する
- 学習履歴を初期状態に戻す
- 文字の入力サイズを切り替える
- かな方式での自動カーソル移動を設定する

(P.14-29)

- フォルダ名を編集する
- フォルダ名を初期化する

(P.2-29)

- ユーザ辞書の単語を編集する
- ユーザ辞書の単語を削除する
- ダウンロード辞書のタイトルを編集する
- ダウンロード辞書の情報を表示する
- ダウンロード辞書を削除する

(**P.2-29**)

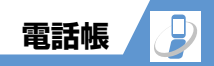

2

共通操作

## 電話帳について

電話番号やメールアドレスなど、電話帳にさまざまな情報を登録して利用できます。

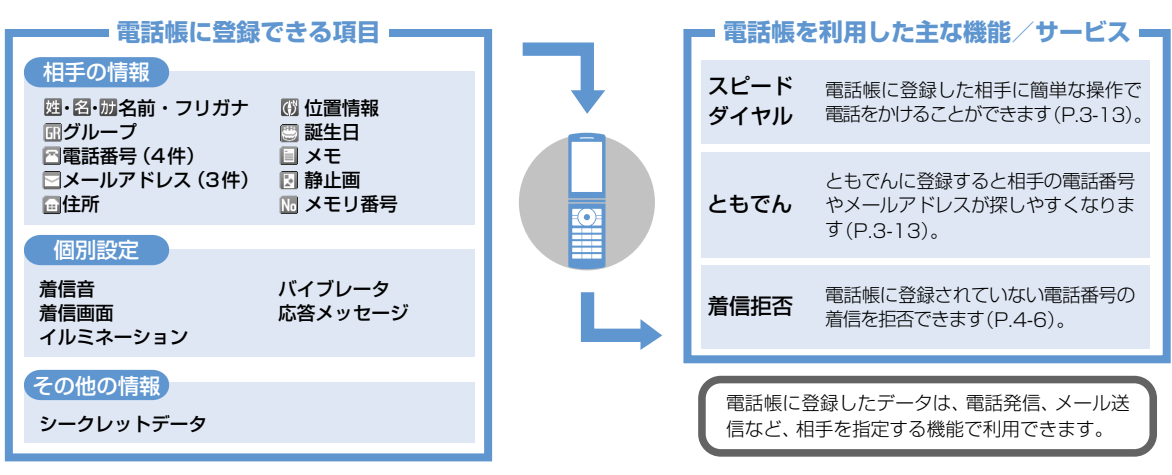

#### ● 大切なデータを失わないために

電話帳に登録した電話番号や名前は、電池パックを長い間外していたり、電池残量のない状態で放置したりすると、消失または変化することがあります。 また、事故や故障でも同様の可能性がありますので、大切な電話帳などは控えを取っておかれることをおすすめします。電話帳が消失または変化した場合の損害につ きましては、当社は責任を負いかねますのであらかじめご了承ください。

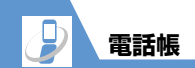

2

共通操作

## 電話帳に登録する

- 〈例〉「名前」、「グループ」、「電話番号」、「メールアドレス」を登録する
- 1 ●⇔「電話帳」⇔●⇒ □⇔「電話 帳登録」⇒●⇒「本体」⇒●
- 2 「図」を選択 ⇒ ⇒ 名前(姓)を入力
   ⇒ ⇒ フリガナを確認 ⇒ ⇒ 「図」
   を選択 ⇒ ⇒ 名前(名)を入力
   ⇒ ⇒ フリガナを確認 ⇒ ●

フリガナは自動的に入力されます。間違ってい る場合は修正してください。

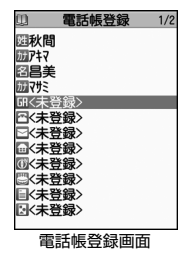

3 「圖」を選択 ⇔● ⇔登録するグループ を選択 ⇒● 4 「一」を選択 中 ● 中電話番号を入力 中 ● 中電話番号種別アイコンを選択 中 ●

続けて他の電話番号を登録する場合は、「<br/>
「<br/>
「<br/>
へ追<br/>
加登録〉」を選択して同じ操作を繰り返します。

5 [図]を選択 ⇒ ● ⇒ メールアドレスを 入力 ⇒ ● ⇒ メールアドレス種別アイ コンを選択 ⇒ ●

続けて他のメールアドレスを登録する場合は、 「 □〈追加登録〉」を選択して同じ操作を繰り返 します。

6 🖻

- 着信時に表示される静止画を登録する

   【電話帳登録画面】で「☑」を選択
   ○○○

   カメラで撮影する場合
   「カメラで撮影する場合
  - データフォルダから選択する場合
     「静止画選択」 ○● フォルダを選択 ○
     ○ 目的の静止画を選択 ○●

#### 補足

 ・登録済みの静止画を解除する場合は、「静止画解 除」を選択し●を押してください。

#### ほかの機能から電話帳に登録する

着信履歴、発信履歴、リダイヤル、S!メール/SMSの 受信/送信アドレス一覧、テキストリーダー、バーコー ドリーダー、Yahoo!ケータイ、電話番号入力画面など から電話帳に登録できます。

- 〈例〉 着信履歴から電話帳に登録する
- 1 ◎ ⇒ 目的の着信履歴を選択 ⇒ ⇒
  - 「電話帳登録」⇔◉⇔「本体」⇔◉▶

▶新規に登録する場合 「新規登録」 ⇒●

- ▶追加で登録する場合
  - 「追加登録」 ⇒● ⇒ 電話帳を検索 ⇒目的 の電話帳を選択 ⇒● (2回)

電話番号が自動的に入力された電話帳登録画 面が表示されます。

2 その他の項目を登録 ⇒ 
 ○ (⇒ 「YES」
 ⇒ ●)

#### 電話帳の登録を再開する

編集中に電池が切れた場合や、マルチタスクを利用 してツールグループのタスクを新たに起動させた 場合などに中断した電話帳の編集を再開できます。

 ● ⇒「電話帳」 ⇒ ● ⇒ ∫ ● ⇒ 「電話 帳登録」 ⇒ ● ⇒ 「本体」 ⇒ ● ⇒ 「再 編集」 ⇒ ●

2 各項目を入力 ⇒ 
○ (⇒ [YES] ⇒ 
●)

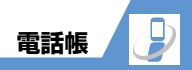

#### 補足

 編集を再開しているときに登録しないで編集を 中止すると、編集中のデータは消去されます。

## 電話帳を利用する

#### 電話帳から電話をかける

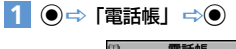

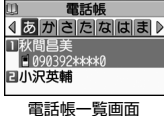

2 
 ✓ 
 ✓ 
 ✓ 
 ✓ 
 ✓ 
 ✓ 

 ✓ 
 ✓ 

 ✓ 
 ✓ 

 ✓ 

 ✓ 

 ✓ 

 </ta>

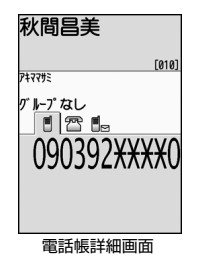

## 3 ◎で目的の電話番号を表示 ⇔ 🖊

TVコールをかける場合は、目的の電話番号を 表示して 
を押します。

#### 補足

電話帳一覧画面で目的の電話帳を選択して
 を押しても音声電話をかけることができます。
 電話帳に複数の電話番号が登録されている場合は、先頭に登録されている電話番号に電話がかかります。

#### 検索方法を指定する

#### **1**

|  | □ 電話帳検索                |  |
|--|------------------------|--|
|  | 1_フリガナ検索               |  |
|  | <b>日</b> 名前検索          |  |
|  | 目電話番号検索                |  |
|  | EIPh <sup>®</sup> レス検索 |  |
|  | 国X刊番号検索                |  |
|  | 回りたり夜衆                 |  |
|  | 日ク快楽                   |  |
|  | 凹主快术                   |  |
|  |                        |  |
|  |                        |  |
|  |                        |  |
|  |                        |  |
|  | 電話帳検索画面                |  |
|  |                        |  |
|  |                        |  |

2 検索方法を選択 ⇒ ● ⇒ 選択した検索 方法で電話帳を検索 フリガナ検索: フリガナを入力して ◎を押すと、入力したフ

リガナを入力して())を押すと、入力したノ リガナに該当する電話帳が表示されます。

#### 名前検索:

名前を入力して ②を押すと、入力した名前に 該当する電話帳が表示されます。

#### 電話番号検索:

電話番号を入力して ②を押すと、入力した電 話番号に該当する電話帳が表示されます。

#### アドレス検索:

メールアドレスを入力して③を押すと、入力 したメールアドレスに該当する電話帳が表示 されます。

#### メモリ番号検索:

3桁のメモリ番号を入力すると、入力したメモ リ番号に該当する電話帳が表示されます。

#### グループ検索:

目的のグループを選択すると、そのグループに 登録している電話帳が表示されます。

#### 行検索:

検索したい行 (タブ) のボタン (1)~0、 \*) を押すと、その行 (タブ) の電話帳が表 示されます。

#### 全検索:

登録されているすべての電話帳が50音タブで 表示されます。

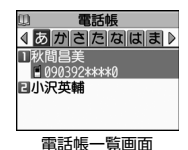

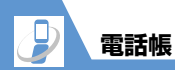

#### 補足

USIMカードに登録されている電話帳は、「
 ・
 ・
 が表示されます。

#### ほかの機能から電話帳を呼び出す

着信履歴、発信履歴、リダイヤル、S!メール/SMS の受信/送信アドレス一覧から電話帳を呼び出す ことができます。

#### 着信履歴から電話帳を呼び出す

 ○⇒目的の項目を選択 ⇒ □⇒「電話 帳参照」 ⇒●

#### 発信履歴から電話帳を呼び出す

 ● ⇒ 「ユーザデータ」 ⇒ ● ⇒ 「発信 履歴」 ⇒ ● ⇒ 目的の項目を選択
 ⇒ ● ⇒ 「電話帳参照」 ⇒ ●

#### リダイヤルから電話帳を呼び出す

S!メール/SMSの受信アドレス一覧か ら電話帳を呼び出す

○ (長押し) ⇒目的の項目を選択
 ⇒ ● 「電話帳参照」 ⇒ ●

#### S!メール/SMSの送信アドレス一覧か ら電話帳を呼び出す

○ (長押し) ⇒目的の項目を選択
 ○ □ ⇒ 「電話帳参照」 ⇒ ●

## 電話帳を管理する

#### 発着信時の動作を個別に設定する

電話番号やメールアドレス、グループごとに着信音や 着信画面などを個別に設定できます。

#### 個別設定のアイコン表示について

電話帳の詳細画面に個別設定されていることを示 すアイコンが表示されます。

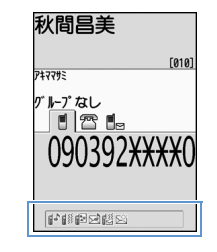

▲ : 着信音(音声電話/TVコール)
 ※ : 着信音(メール)
 ● : イルミネーション(音声電話/TVコール)
 ※ : イルミネーション(メール)

- 📴 : 応答メッセージ(音声電話/TVコール)

#### 電話番号やメールアドレスごとに着信時 の設定を変える

- 〈例〉 音声電話の着信音を設定する
- 【電話帳詳細画面】で ② ⇒ 目的の電話 番号を表示 ⇒ ○ → 「個別着信音 / 画 像」 ⇒ ●
- 2 「音声着信設定」 ⇒●
- 3 「着信音設定」 ⇒ ⇒ 着信音の種類を 選択 ⇒ ● (⇒ フォルダを選択 ⇒ ●) (⇒ 着信音を選択 ⇒ ●)

#### グループごとに着信時の設定を変える

- 〈例〉 メール着信時のイルミネーションを設定する
- 【電話帳一覧画面】で □⇒「グループ設 定」 ⇒●
- 2 目的のグループを選択 ⇒ □ ⇒ 「グ ループ着信音 / 画像」 ⇒ ●
- 3 「メール着信設定」 ⇒●
- 4 「イルミネーション設定」 ⇒ ⇒ 点滅 パターンを選択 ⇒ ●

2 共通操作

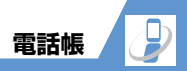

2

共通操作

#### 注意

- シークレットデータの電話帳には着信時の動作 を個別に設定できません。
- 個別設定した電話帳をシークレットデータに設 定すると、個別設定は解除されます。

#### 補足

 ・個別設定を解除する場合は、「★」のついた項目 を選択し◎ を押します。

#### 指定した電話番号の着信や発信を制限する

私用電話や迷惑電話を防止するために、電話帳に登録されている電話番号ごとに電話の発信や着信を 個別に制限します。

- 【電話帳詳細画面】で ② ⇒ 目的の電話 番号を表示 ⇒ <u>○</u> ⇒ 「個別着信動作選 択」 ⇒ ●
- 2 端末暗証番号を入力 ⇒●

#### 3 着信動作を選択 ⇒●

#### 指定発信制限:

指定した電話番号以外への電話をかけられな いようにします。指定した電話番号に電話をか けるときは、電話帳から発信します。

#### 指定着信拒否:

指定した電話番号からの電話を受けないよう にします。

#### 指定着信許可:

指定した電話番号からの電話だけを受けるようにします。

#### 補足

 ・設定を無効にする場合は、「★」のついた機能を 選択し●を押します。

#### 指定発信制限を設定したときの動作

ダイヤル発信、着信履歴からの発信ができなくなり ます。また、指定した電話番号への発信以外の電話 帳の操作もできなくなります。

#### 補足

- 「指定発信制限」を設定すると、記録されていた リダイヤル、発信履歴、S!メール/SMSの送 信アドレス一覧は削除されます。
- 「指定発信制限」を設定していても、緊急通報 (110、119、118)へ電話をかけることがで きます。
- 指定発信制限中は電話帳を編集/削除することはできません。指定着信拒否または指定着信許可に設定している電話番号を変更/削除すると、設定が解除されます。

#### シークレットデータに変更する

他人に見られたくない電話帳をシークレットデー タに変更できます。

 シークレットデータに変更した電話帳は、シーク レットモード/シークレット専用モード以外で は表示されなくなります(P.4-7)。

#### 【電話帳詳細画面】で □ ⇒ 「シーク レット設定」 ⇒●

#### 補足

 シークレット設定を解除する場合は、シーク レットモード/シークレット専用モードで以下 のように操作します。

【電話帳詳細画面】で □ ➡ 「シークレット解除」 ➡ ●

- あらかじめシークレットモードまたはシークレット専用モードに設定してから電話帳を登録しても、シークレットデータになります。
- ともでんに登録している電話帳をシークレット データに変更すると、ともでんから削除されま す。

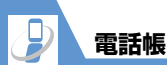

2

| 共通操作

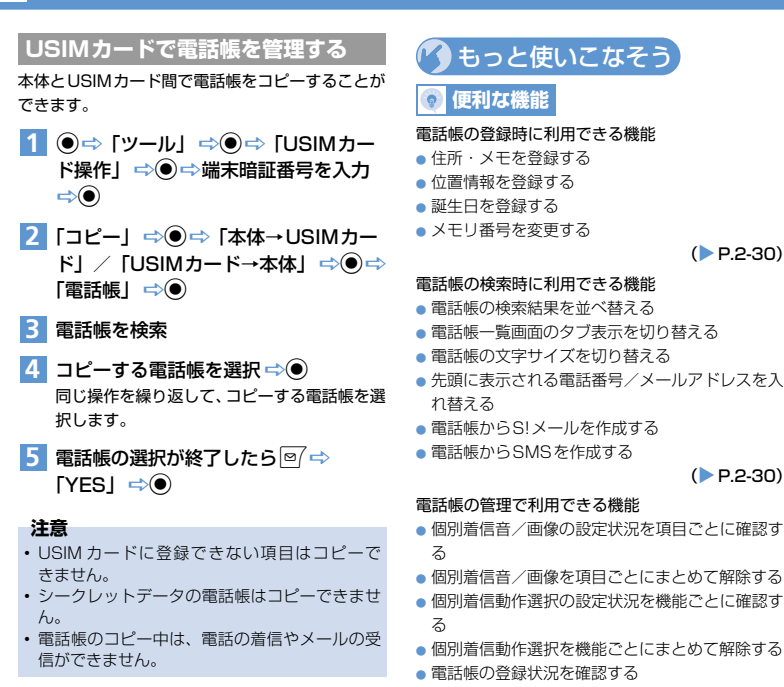

- 電話帳を編集する
- 電話帳をコピーする
- 位置情報を確認する
- 電話帳をS!メールに添付して送る

- 電話帳を削除する
- 電話帳の登録内容を削除する
- USIMカードの電話帳を削除する

(**P.2-31**)

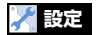

(P.2-30)

(P.2-30)

#### 電話帳に関する設定

- 優先して表示する検索方法を設定する
- グループ名を変更する

(P.14-12)

## S!電話帳バックアップについて

S!電話帳バックアップとは、本機の電話帳をネット ワーク内のサーバーにバックアップしたり、本機の 電話帳とサーバー内の電話帳を同期させる(同じ状 態にする)ことができるサービスです。本機の破損 時や紛失時の備えとして、便利にお使いいただけま す。

- S!電話帳バックアップをご利用になるには、別途 お申し込みが必要です。
- SI電話帳バックアップの詳細は、ソフトバンクモ バイルホームページ(http://www.softbank. jp)をご確認ください。
- ご利用のお申し込み後は、ネットワーク自動調整 を行うと自動同期設定が「ON」に設定されます (周期:「電話帳編集後」、同期タイプ:「通常同 期」)。その場合、電話帳を編集すると10分後に 同期が実行されます。
- 自動同期設定を「OFF」に設定しても、再度ネットワーク自動調整を行うと、自動同期設定が「ON」に変更されますのでご注意ください。
- サービス解約後は、自動同期設定が「OFF」に設定されていることをご確認ください。

#### 注意

- S!電話帳バックアップは、電池残量が十分にある ことを確認して行ってください。
- 自動同期設定が「ON」の場合、自動で同期や バックアップ、読み込みが行われ、パケット通 信料が発生します。
- ・本機の電話帳をすべて消去したあとに、「通常同 期」、「本体変更データ送信」、「サーバーへバッ クアップ」を行うと、サーバーの電話帳もすべ て消去されます。また、サーバーの電話帳をす べて消去したあとに、「通常同期」、「サーバー変 更データ受信」、「サーバーから読込み」を行う と、本機の電話帳もすべて消去されます。
- 電話帳の以下の項目は同期されません。
   –静止画
   –メモリ番号
  - \_着信音
  - -イルミネーション
  - -バイブレータ
  - --着信画面
  - –応答メッセージ

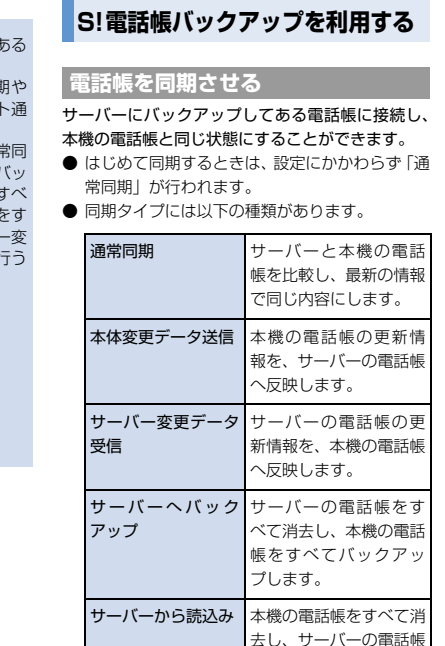

# 2 共通操作

をすべて読み込みます。

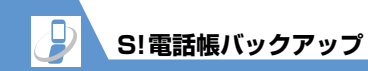

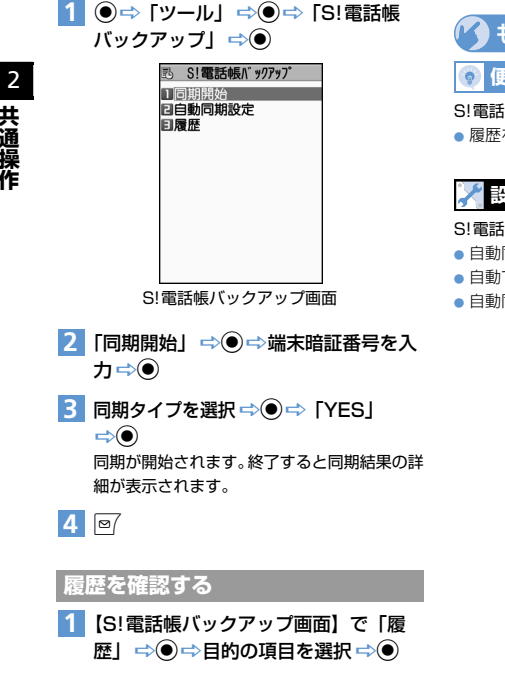

## 💿 便利な機能

S!電話帳バックアップに関する機能 履歴を削除する

(> P.2-32)

## 🗶 設定

S! 電話帳バックアップに関する設定

- 自動同期を設定する
- 自動で同期しないように設定する
- 自動同期設定を確認する

(P.14-12)

共通操作

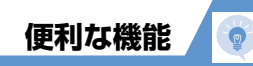

## メニューに関する機能

#### 開始画面はここから

#### メインメニューのデザインを切り替える

【メインメニュー画面】 ⇔ 🖻 ⇔ 目的のデザイン を選択 ⇔ ● (⇔ 「YES」 / 「NO」 ⇔ ●)

#### シンプルメニューに切り替える

【メインメニュー画面】 ⇔ () ⇒ 「シンブルメ ニュー」 ⇔ () (⇒ 「YES」 / 「NO」 ⇔ ()) () 代表的なメニューだけを集めたもので、文字も 大きく、メニューの選択操作も簡単に行うこと ができます。

#### メインメニューのデザインを一時的に切り替える

【メインメニュー画面】 ⇨ 回 ⇨ 目的のテーマを 選択 ⇨ 回

次にメインメニューを表示させたときは、元の メインメニューが表示されます。

## 

【デスクトップアイコン画面】 ⇒目的のデスクトッ プアイコンを選択 ⇒ □ ⇒「タイトル編集」 ⇒ ● ⇒タイトルを入力 ⇒●

#### デスクトップアイコンのアイコンを変更する

【デスクトップアイコン画面】 ⇒目的のデスクトッ プアイコンを選択 ⇒ ● → 「アイコン変更」 ⇒ ● ⇒ 「ユーザ選択」 ⇒ ● ⇒ フォルダを選択 ⇒ ● ⇒ ファイルを選択 ⇒ ● ■ アイコンをリセットする場合は、「初期アイコ ン | を選択して ● を押します。

#### デスクトップアイコンの情報を確認する

【デスクトップアイコン画面】 ⇒目的のデスクトッ プアイコンを選択 ⇒ □ ⇒ 「アイコン情報」 ⇒●

#### デスクトップアイコンを並べ替える

【デスクトップアイコン画面】⇔目的のデスクトッ プアイコンを選択⇔」●⇒「並び替え」⇔●⇔ 「YES」⇔●⇔⊗で位置を選択⇔●

#### デスクトップアイコンを削除する

 【デスクトップアイコン画面】 ⇒目的のデスクトップアイコンを選択 ⇒ ▲ ○ 「削除」 ⇒ ●
 ● 1 件削除の場合
 ⇒ [1 件削除] ⇒ ● ⇒ [YES] ⇒ ●
 ● 選択削除」 ⇒ ● ⇒ 削除するデスクトップ アイコンを選択 ⇒ ● ⇒ 削除するデスクトップ
 ● 本 削除するデスクトップ
 ● 本 削除するデスクトップ
 ● 本 削除するデスクトップ

#### デスクトップアイコンをリセットする

【デスクトップアイコン画面】 ⇒ • ● ⇒ 「デスクトップ初期化」 ⇒ ● ⇒ 「YES」 ⇒ ●

#### デスクトップアイコンのテーマを切り替える

【デスクトップアイコン画面】 ⇔ < <br/>
● ⇒ 「デスク<br/>
トップ切替」 ⇒ ● ⇒ テーマを選択 ⇒ ● ⇒<br/>
「YES」 ⇒ ●

#### デスクトップアイコンの表示方法を切り替える

【デスクトップアイコン画面】 ⇒ 図 ⇒ 「デスク トップ表示設定」 ⇒ ● ⇒ 「常に表示」 / 「使用 時のみ表示」 ⇒● (⇒●) ┣周「使用時のみ表示」に設定すると、待受画面で (の)を押したときのみデスクトップアイコンが 表示されます。

#### 文字入力に関する機能

開始画面はここから

【文字入力(編集) 画面】 ...... P.2-11

#### 文字を入力する前に利用できる機能

#### 小文字/大文字を切り替える

【文字入力 (編集) 画面】 ⇒ / • □ ⇒ 「小文字切替」 / 「大文字切替」 ⇒●

#### 半角/全角を切り替える

【文字入力(編集)画面】 ⇒/ • □ ⇒ 「半角切替」 / 「全角切替」 ⇒●

## 文字の入力中に利用できる機能

#### 1つ前の読みに戻す

【文字入力(編集)画面】 ⇒文字を入力 ⇒ 🔽

#### 操作を1つ前の状態に戻す

【文字入力(編集)画面】 🖘 🔼 (長押し)

#### カーソルを文末/文頭に移動させる

【文字入力(編集)画面】 ⇒/ • □ ⇒ [JUMP] ⇒ • • 「文頭へJUMP」/「文末へJUMP」 ⇒●

#### 上書きモード/挿入モードを切り替える

【文字入力(編集)画面】 ⇒ 🗖 🔿 「上書きモー ド| / 「挿入モード| ⇒● 文字入力(編集)画面を表示した直後は、常に 「挿入モード」になります。

#### 改行を入力する

【文字入力(編集)画面】 ⇒ ★ ▶ カーソルが文末にある場合は、◎を押しても改 行を入力できます。

#### スペースを入力する

【文字入力(編集)画面】 ⇒ □ ⇒ 「スペース入 カ」 🔿 🖲

▶ カーソルが文末にある場合は、 ③ を押しても スペースを入力できます。

#### 単語の意味を調べる

【文字入力(編集)画面】 ⇒/ • □ ⇒ 「辞典検索」 ⇒● 

 ・直接入力する場合

 ➡「直接入力」
●
●
●
単語を入力
●
●
●
辞 書の種類を選択⇒●⇒単語を選択⇒●⇒単 語の詳細を確認 ●範囲を選択して入力する場合 ➡「範囲選択」 ➡● ➡ 調べたい単語の先頭に カーソルを移動 ⇔● ⇒調べたい単語の最後の 文字にカーソルを移動 ⇒● ⇒辞書の種類を選

択⇨●●単語を選択⇨●●単語の詳細を確

訒

 ●検索履歴から単語を入力する場合 ➡「検索履歴」
➡●
●
➡
単語を選択
■
●
➡
辞 書の種類を選択⇒●⇒単語を選択⇒●⇒単 語の詳細を確認

便利な機能

電話帳などのデータを引用する

【文字入力 (編集) 画面】 ➡ <u>●</u> ➡ 「データ引用」 ➡ ●

- ●電話帳のデータを引用する場合
   ⇒「電話帳引用」
   ⇒●
   ⇒電話帳を検索
   ⇒引用 するデータを選択
   ⇒●
   ⇒
- オーナー情報のデータを引用する場合
   ↓ オーナー情報引用」 → → 端末暗証番号
   を入力 → → 引用するデータを選択 → →
- テキストリーダーで引用データを読み取る場合
   「テキストリーダー」 ○● ⇒ カメラで文字 を読み取る ○ ▼
- バーコードリーダーで引用データを読み取る場合
- ➡「バーコードリーダー」 ➡● ⇒ カメラで バーコードを読み取る ➡●

#### 区点コードで入力する

【文字入力(編集)画面】 ⇒ □ ⇒ 「区点入力」 ⇒ ● ⇒ 区点コードを入力(P.15-14)

## 定型文に関する機能

#### 

#### フォルダ名を編集する

【定型文フォルダー覧画面】 ⇒目的のフォルダを 選択 ⇒ \_回 ⇒「フォルダ名編集」 ⇒ ● ⇒ フォル ダ名を入力 ⇒ ●

#### フォルダ名を初期化する

【定型文フォルダー覧画面】 ⇒目的のフォルダを 選択 ⇒ ● ⇒「フォルダ名初期化」 ⇒ ● ⇒ 「YES」 ⇒ ●

#### 定型文を編集する

【定型文一覧画面】 ⇒目的の定型文を選択 ⇒ ● ⇒「編集」 ⇒● ⇒ 定型文を編集 ⇒●

#### 定型文を削除する

- 【定型文一覧画面】 字 削除する定型文を選択 🖙 🧖
- 1件削除の場合
- ➡「1件削除」 ➡● ➡「YES」 ➡●
- ●フォルダ内の定型文を全削除の場合
- ➡「全削除」 ➡ ➡ 端末暗証番号を入力 ➡ ●
- ⇒ [YES] ⇒●

## 辞書に関する機能

| 開始画面はここから    |        |
|--------------|--------|
| 【ユーザ辞書画面】    | P.2-16 |
| 【ダウンロード辞書画面】 | P.2-16 |

## 共通操作

2

## ユーザ辞書で利用できる機能

#### ユーザ辞書の単語を編集する

【ユーザ辞書画面】 ⇒目的の単語を選択 ⇒ 🖭 ⇒ 単語を編集 ⇒ ● ⇒ 読みを編集 ⇒ ●

#### ユーザ辞書の単語を削除する

- 【ユーザ辞書画面】 ⇒削除する単語を選択 ⇒ 🗖
- 🔿 「削除」 🔿 🖲
- 1 件削除の場合
- ➡「1件削除」 ➡● ➡「YES」 ➡●
- 選択削除の場合
- ➡」
  ➡
  ➡
  ■
  ■
  ■
  ■
  ■
  ■
  ■
  ■
  ■
  ■
  ■
  ■
  ■
  ■
  ■
  ■
  ■
  ■
  ■
  ■
  ■
  ■
  ■
  ■
  ■
  ■
  ■
  ■
  ■
  ■
  ■
  ■
  ■
  ■
  ■
  ■
  ■
  ■
  ■
  ■
  ■
  ■
  ■
  ■
  ■
  ■
  ■
  ■
  ■
  ■
  ■
  ■
  ■
  ■
  ■
  ■
  ■
  ■
  ■
  ■
  ■
  ■
  ■
  ■
  ■
  ■
  ■
  ■
  ■
  ■
  ■
  ■
  ■
  ■
  ■
  ■
  ■
  ■
  ■
  ■
  ■
  ■
  ■
  ■
  ■
  ■
  ■
  ■
  ■
  ■
  ■
  ■
  ■
  ■
  ■
  ■
  ■
  ■
  ■
  ■
  ■
  ■
  ■
  ■
  ■
  ■
  ■
  ■
  ■
  ■
  ■
  ■
  ■
  ■
  ■
  ■
  ■
  ■
  ■
  ■
  ■
  ■
  ■
  ■
  ■
  ■
  ■
  ■
  ■
  ■
  ■
  ■
  ■
  ■
  ■
  ■
  ■
  ■
  ■
  ■
  ■
  ■
  ■
  ■
  ■
  ■
  ■
  ■
  ■
  ■
  ■
  ■
  ■
  ■
  ■
  ■
  ■
  ■
  ■
  ■
  ■
  ■
  ■
  ■
  ■
  ■
  ■
  ■
  ■
  ■
  ■
  ■
  ■
  ■
  ■
  ■
  ■
  ■
  ■
  ■
  ■
  ■
  ■
  ■
  ■
  ■
  ■
  ■
  ■
  ■
  ■
  ■
  ■
  ■
  ■
  ■
  ■
  ■
  ■
  ■
  ■
  ■
  ■
  ■
  ■
  ■
  ■
  ■
  ■
  ■
  ■
  ■
  ■
  ■
  ■
  ■
  ■
  ■
  ■
  ■
  ■
  ■
  ■
  ■
- 全削除の場合
  - ⇒「全削除」⇒●
     ⇒ 端末暗証番号を入力 ⇒●
     ⇒ YES」 ⇒●

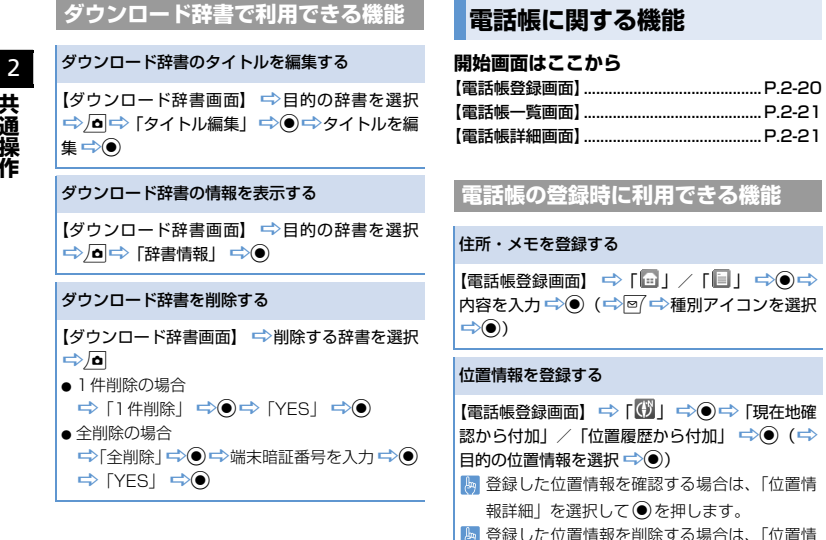

報削除|を選択して●を押します。

#### 誕生日を登録する

【電話帳登録画面】 ⇒ 「□□ | ⇒● ⇒ 生年月日 を入力 🔿 🖲

#### メモリ番号を変更する

【雷話帳登録画面】 ⇒ 「 🚻 | ⇒ ● ⇒ メモリ番 号を入力 🔿 🖲

## 電話帳の検索時に利用できる機能

#### 電話帳の検索結果を並べ替える

【電話帳一覧画面】 ⇒ □⇒「ソート」 ⇒● ⇒ 条件を選択 🔿 🖲

フリガナ検索など、条件を入力して電話帳検索 を行ったときに利用できます。

#### 電話帳一覧画面のタブ表示を切り替える

【電話帳一覧画面】 ⇒ / • □ ⇒ 「タブ表示切替」 ⇒ ● ➡ [50音タブ表示] / [メモリ番号タブ表示] / 「グループタブ表示| ⇒●

#### 電話帳の文字サイズを切り替える

【電話帳一覧画面】/【電話帳詳細画面】 ⇒ 🗖 🔿 「表示設定| ⇒● ⇒ 「標準表示| / 「拡大表示| (/ 「詳細表示」) ⇒●

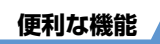

| 先頭に表示される電話番号/メールアドレスを入                                                                                                    | 個別着信音/画像を項目ごとにまとめて解除する                                                                                                    | 電話帳を編集する                                                                                                    |
|----------------------------------------------------------------------------------------------------|----------------------------------------------------------------------------------------------------|----------------------------------------------------------------------------------------------------|
| <ul> <li>11 個える</li> <li>【電話帳詳細画面】 ⇒先頭に表示したい電話番号/メールアドレスを選択 ⇒_0 ⇒ [先頭へ移動]</li> <li>○ ●</li> <li>【電話番号/メールアドレスが複数登録されてしいる場合に利用できます</li> </ul> | 【電話帳一覧画面】 ⇒ □ ⇒ 「個別着信音/画像」<br>⇒ ● ⇒ 「★」がついている項目を選択 ⇒ ● ⇒<br>「★」がついている項目を選択 ⇒ □ ⇒ 「設定解<br>除」 ⇒ ● ⇒ 「YES」 ⇒ ●<br>漫 選択した着信音/画像を設定しているすべて | 【電話帳詳細画面】 → □ → 「電話帳編集」 → ● →<br>各項目を編集 → ● / (→ 「YES」 → ●)<br>● 「10」を選択し、メモリ番号を編集すると、修<br>正前の電話帳は元の内容のまま残り、修正後の<br>電話帳の内容が新しく登録されます。 |
|                                                                                                    | の電話帳から、選択した値別設定をまとめて辨除できます。                                                                                                    | 電話帳をコピーする                                                                                                    |
| 電話帳からS!メールを作成する                                                                                                    |                                                                                                    | 【電話帳詳細画面】 ➡ 🗖 ➡ 「USIM カードへコ                                                                                                    |
| 【電話帳詳細画面】 ⇒ ⓒ で目的のメールアドレス                                                                                                    | 個別着信動作選択の設定状況を機能ごとに確認す<br>る                                                                                                    | ビー」 / 「本体ヘコピー」 ⇒ ● ⇒ 「YES」 ⇒ ●                                                                                                    |
| を選択 ~ ● ~ 3! メールを1F成                                                                                                    | 【電話帳一覧画面】 ➡ / • ↓ 「個別着信動作選択                                                                                                    | 位置情報を確認する                                                                                                    |
| 電話帳からSMSを作成する                                                                                                    | ⇒● ⇒端末暗証番号を入力 ⇒● ⇒ 「★」がつ                                                                                                    |                                                                                                    |
| 【電話帳詳細画面】 ⇔ <sup>(</sup> ©で目的の電話番号を選択<br>⇔ □ ⇔ 「SMS作成」 ⇔ ● ⇔ SMSを作成                                                                          | いている機能を選択 ⇔∕ • □ ⇔「設定確認」 ⇒●                                                                                                    | 【 電話帳詳細画面】 → 〇 〇 〇 位 直 情報を表示 → / 回<br>→ 「地図を見る」 → ● ( → 「送信する」 / 「今                                                                   |
|                                                                                                    | 個別着信動作選択を機能ごとにまとめて解除する                                                                                                    | 後確認せず送信」⇒●)                                                                                                    |
| 電話帳の管理で利用できる機能                                                                                                    | 【電話帳一覧画面】 ⇒ □ ⇒ 「個別着信動作選択」                                                                                                    | 電話帳をS!メールに添付して送る                                                                                                    |
| 個別着信音/画像の設定状況を項目ごとに確認す<br>る                                                                                                    | □○●□□□□□□□□□□□□□□□□□□□□□□□□□□□□□□□□□□□                                                                                                | 【電話帳詳細画面】 ⇒ / <b>回</b> ⇒ 「メール添付」 ⇒ ●<br>⇒ S! メールを作成 ⇒ ◎/                                                                              |
| 【電話帳一覧画面】 ☞/┛☞「個別着信音/画像」                                                                                                    | 電話帳の登録状況を確認する                                                                                                    |                                                                                                    |
|                                                                                                    |                                                                                                    |                                                                                                    |

⇒⊙

状況を確認できます。

共通操作

0

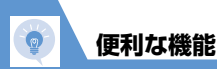

**電託帳た削除する** 

|   | BHILL CHIMP O                                                                                                    |
|---|----------------------------------------------------------------------------------------------------|
| 2 | 【電話帳一覧画面】 ⇒削除する電話帳を選択 ⇒ <u>●</u><br>⇒「電話帳削除」 ⇒ ●                                                                                                    |
| ŧ | <ul> <li>● 1 件削除の場合</li> </ul>                                                                                                    |
| ì | ➡ [ 1 件削除」 ➡                                                                                                    |
|   | ● 選択削除の場合                                                                                                    |
| F | ➡「選択削除」➡●➡削除する電話帳を選択                                                                                                    |
|   | ⇒⊙⇒⊠⇒ [YES] ⇒⊙                                                                                                    |
|   | <ul> <li>● 全削除の場合</li> </ul>                                                                                                    |
|   | ➡「全削除」 「全削除」 ● □ □  □ □ □ □ □ □ □ □ □ □ □ □ □ □ □ □ □ □ □ □ □ □ □ □ □ □ □ □ □ □ □ □ □ □ □ □ □ □ □ □ □ □ □ □ □ □ □ □ □ □ □ □ □ □ □ □ □< |
|   | ⇔ [YES] ⇔⊙⇔ [YES] ⇔⊙                                                                                                    |
|   | ┣ ともでんに登録している電話帳を削除しよう                                                                                                    |

 ・ 「YES」 
 ・● 
 ・ 「YES」 
 ・●
 ・●
 ・

 ともでんに登録している電話帳を削除しよう
 とすると、削除するかどうかの確認画面が表示
 されます。

#### 電話帳の登録内容を削除する

【電話帳詳細画面】 ⇒ ② で削除する項目を表示 ⇒ ∫ ■ ⇒ 「電話帳削除」 ⇒ ● ⇒ 「電話番号削除」 / 「メールアドレス削除」 / 「住所削除」 / 「位置情 報削除」 / 「誕生日削除」 / 「メモ削除」 / 「静 止画削除」 ⇒ ● ⇒ 「YES」 ⇒ ●

#### USIMカードの電話帳を削除する

● □ 「ツール」 □ ● □ 「USIMカード操作」 □ ●
 □ 端末暗証番号を入力 □ ● □ 「削除」 □ ● □
 「USIMカード」 □ ● □ □ [電話帳] □ ● □ □
 □ □ □ □
 □ □ □
 □ □
 □ □
 □ □
 □ □
 □ □
 □ □
 □ □
 □ □
 □ □
 □ □
 □ □
 □ □
 □ □
 □ □
 □ □
 □ □
 □ □
 □ □
 □ □
 □ □

| S!電話帳/ | バックアッ | っプに関す | る機能 |
|--------|-------|-------|-----|
|--------|-------|-------|-----|

#### 開始画面はここから

【S!電話帳バックアップ画面】......P.2-26

#### 履歴を削除する

【S!電話帳バックアッブ画面】 ☆ 「履歴」 ☆ ● ☆ 削除する履歴を選択 ☆ ⑤ • 1 件削除の場合 ☆ 「1 件削除」 ☆ ● ☆ 「YES」 ☆ ● • 選択削除」 ☆ ● ☆ 削除する履歴を選択 ☆ ● ☆ 図 ☆ 「YES」 ☆ ● • 全削除の場合 ☆ 「全削除」 ☆ ● ☆ 削除する履歴を選択 ☆ ● ☆ 回 ☆ 「YES」 ☆ ● • 全削除の場合 ☆ 「全削除」 ☆ ● ☆ 端末暗証番号を入力 ☆ ● ☆ 「YES」 ☆ ●